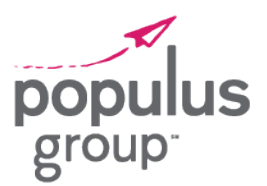

### Registering for MyPaychex

The Employee Self Service website for Paychex is now available. The website will allow you to access the following:

- » Payroll Check Stubs
- » W-2s
- » 1099 and other tax forms
- » Pay Planning Calculator

#### To Access the Employee Self-Service Website:

**NOTE:** You will not be able to log in until after you have received your first Paycheck from Populus Group.

- 1. Click on the following hyperlink that will take you to the MyPaychex eServices website: MyPaychex
- 2. Click on **Register** in the bottom right hand side of the screen.

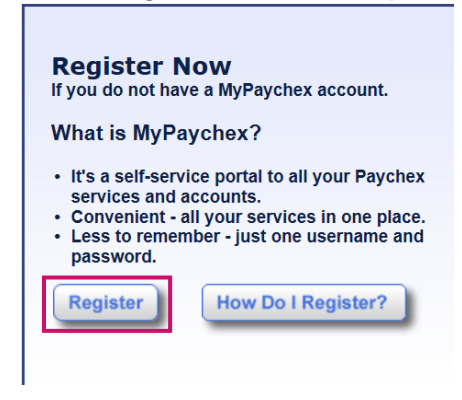

3. The site will route you to a new screen, the first step is to go through a **Security Check**, here you will type in the numbers and letters listed above and click **OK**:

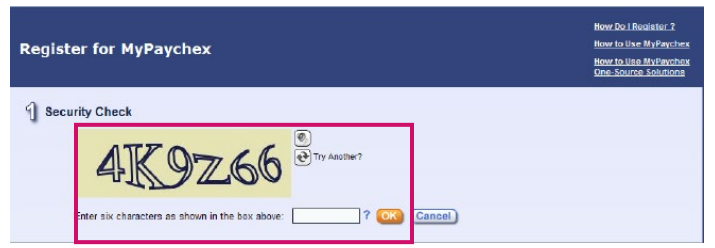

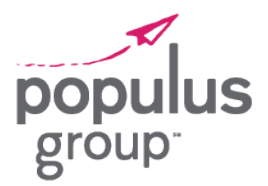

4. MyPaychex will then prompt you to select a **Service**, you will be selecting **Human Resources Online** and enter in the following and click **Verify Account:** 

#### Company ID: 0450 856A

**Username:** First initial and full last name (all lower case) (**Example:** The username for Alan Smith would be asmith)

**Password:** Initials (capitalized) + last four of your social security number (**Example:** The password for Alan Smith would be ASxxxx)

| To access al     | your services/accour                    | its with just one MyPayche         | ∗x login, add them using t                                                                                                    | he list below: |
|------------------|-----------------------------------------|------------------------------------|----------------------------------------------------------------------------------------------------|----------------|
|                  | * Servio                                | ce: Human Resources Online         | T                                                                                                    | •              |
|                  |                                         |                                    |                                                                                                    | -              |
| Enter your curre | nt Human Resources On                   | line login information to allow My | yPaychex to verify your accour                                                                                                    | t              |
|                  |                                         |                                    | A Yes Stat                                                                                                    |                |
|                  |                                         |                                    | W-2 Woge and tax sta                                                                                                    |                |
|                  | * Company ID:                           |                                    | ACTI ACTION                                                                                                    |                |
| * Human Pesc     | * Company ID:                           |                                    | 12 32 Manuel Association<br>12 32 Manuel Association<br>13 32 Manuel Association<br>13 32 32 33 32 33 32 33 32 33 32 33 33 33                                                                                                    |                |
| * Human Reso     | * Company ID:<br>urces Online Username: |                                    | Arma Carporetian<br>12 Manual Arman<br>12 Manual Arman<br>12 Ma |                |

NOTE: Once you see the icon below, then you have connected to your account and can move on to Step 3.

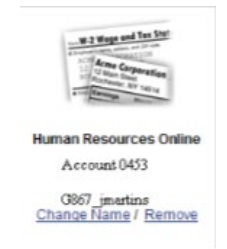

5. You will then need to enter in your **Personal Information**:

| * First Nama                                                                               |
|--------------------------------------------------------------------------------------------|
|                                                                                            |
| * Last Name:                                                                               |
| ST Mr3 Address                                                                             |
| Your e-mail address is used to communicate important login information and must be unique. |
|                                                                                            |

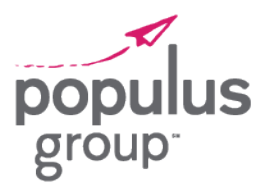

6. New login credentials will need to be created to register into the MyPaychex system.

| 4 MyPaychex L<br>* Denotes required | Login Information                                                                                                    |
|-------------------------------------|----------------------------------------------------------------------------------------------------|
|                                     | * Username:<br>Username requirements: 8 - 50 characters, no spaces, and may contain certain special characters<br>( . [period] @ [at symbol] - [hyphen] _ [underscore]).                                                                                                    |
|                                     | * Password:<br>Password requirements: 8 - 32 characters and must contain at least 3 of the following: 1 uppercase , 1<br>lowercase, 1 number, or 1 special character ( . [period] @ [at symbol] - [hyphen] _ [underscore] ! [exclamation<br>point] # [number sign] \$ [dollar sign] : [colon] ~ [tilde] ). |

7. After you create your new login credentials, you will need to select 2 security questions and a security image:

| * Re-Enter Password:    |                 |
|-------------------------|-----------------|
| * Challenge Question 1: | ▼ ?             |
| * Answer 1:             |                 |
| * Challenge Question 2: | ▼ ?             |
| * Answer 2:             |                 |
| * Security Image:       | Select an Image |

8. Then click **Create Your MyPaychex Account** and this will take you back to the initial login screen to sign in, using the login credentials created:

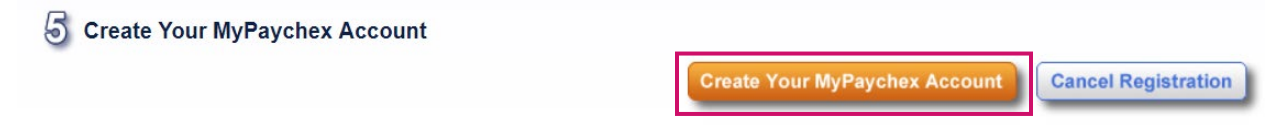

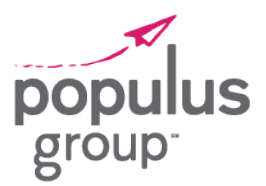

### MyPaychex Support

MyPaychex online support is available 24 hours a day, 7 days a week. The online chat support option can help you resolve issues such as:

- » Trouble logging into MyPaychex
- » Help with resetting a password
- » Help with recovering a username

#### To Access MyPaychex Online Support:

1. Click on the following hyperlink that will take you to Paychex Flex: PaychexFlex

NOTE: The Flex site is <u>only</u> for contacting online support. You will still use the MyPaychex site to view your payroll check stubs, tax forms, etc.

2. Click on the ? icon in the lower-right corner of the Flex Login screen.

| <b>PAYCHEX</b> FLEX <sup>®</sup>  |                                                             |
|-----------------------------------|-------------------------------------------------------------|
|                                   |                                                             |
|                                   | Paychex Flex Login                                          |
|                                   | Enter Username Next                                         |
|                                   | Sign-Up • Forgot Username or Password?                      |
|                                   | 2                                                           |
| Copyright © 2021 by Paychex, Inc. | Learn More   Security   Terms of Use   Privacy   Trademarks |

NOTE: You do not need to create a Flex login. This screen is only used to access online support to get connected to a live agent.

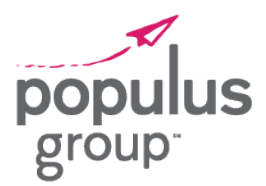

3. This opens a Paychex Login Assistant. Please select the option for None of These.

| <b>PAYCHEX</b> FLEX <sup>®</sup>  |                                                                                                    | Paychex Login Assistant                                                                                                    |
|-----------------------------------|----------------------------------------------------------------------------------------------------|----------------------------------------------------------------------------------------------------|
|                                   | Paychex Flex Login<br>Enter Username<br>Enter Username Next<br>Sign-Up - Forgot Username or Password? | HI, I'm your Paychex Assistant M<br>What can I help you with today?<br>Change phone number<br>Login Registration<br>Reset password<br>Cocurby Chancillon<br>None of these |
|                                   |                                                                                                    |                                                                                                    |
|                                   |                                                                                                    |                                                                                                    |
| Copyright © 2020 by Paychex, Inc. | Learn More   Security                                                                                 | те                                                                                                    |

4. The Paychex Login Assistant will ask if you want to be connected to a live agent. Click Yes.

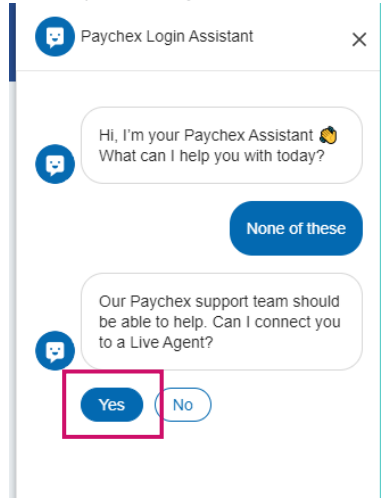

- 5. Once the chat is connected to an agent, the box allowing you to type will appear. If you become disconnected, you can start the process over to open a new chat.
- 6. After getting introduced, type in "My name is \_\_\_\_\_. I have a MyPaychex account with \_\_\_\_\_ [ Company ID or Name ]." If you know your username and/or email, add that information as well. Explain what your issue is, and the Paychex agent will assist you.

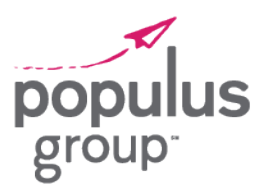

#### Self-Help Options:

If the issue is a Forgotten Username:

- 1. Click on the following hyperlink that will take you to the Paychex eServices website: MyPaychex
- 2. Click on **Forgot Username** and enter the email address you registered your account under to receive an email containing your username.

### **PAYCHEX**<sup>®</sup>

#### Welcome To MyPaychex

| Login |                                                 |  |
|-------|-------------------------------------------------|--|
|       | Username:<br>Forgot Username<br>Forgot Password |  |
|       | Continue                                        |  |

NOTE: If you do not get an email, you may be entering an incorrect email address, or you may have never validated your email upon registering your account. Paychex chat agents can verify the username and email used to create the MyPaychex account.

#### If the issue is a Forgotten Password:

- 1. Click on the following hyperlink that will take you to the Paychex eServices website: MyPaychex
- 2. Click on Forgot Password to be taken to the Password Reset screen.

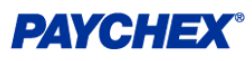

#### Welcome To MyPaychex

| Login |                                    |  |
|-------|------------------------------------|--|
|       | Username:                          |  |
|       | Forgot Lisename<br>Forgot Password |  |
|       | Continue                           |  |

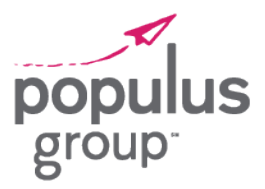

3. The **Password Reset** screen will prompt you to go through a security check. Enter the CAPTCHA characters as shown on your screen and click **Next**.

| МуРа | aychex Password Reset                                             |
|------|-------------------------------------------------------------------|
| Yo   | our Username:                                                     |
|      |                                                                   |
| Er   | nter six characters as shown in the box above: geeg8y Next Cancel |
|      |                                                                   |

4. Next you will be asked your **date of birth** and **two challenge questions**. If you enter the information correctly, the next screen will allow you to set a new password. Paychex chat agents will have no access to see the current password.

| Your Us     | ername:                                                |  |
|-------------|--------------------------------------------------------|--|
| Denotes req | red information.                                       |  |
|             | *Date Of Birth:                                        |  |
|             | Question: What city were you born in?                  |  |
|             | *Answer:                                               |  |
|             | Question: What year did you graduate from high school? |  |
|             | *Answer:                                               |  |
|             | Next Cancel                                            |  |

**NOTE**: If you are having issues with the challenge questions, follow the instructions in this guide to access MyPaychex Online Support to connect with a Paychex chat agent online.